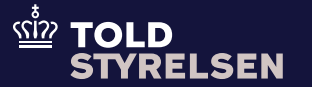

# Gruppe 14: Beregningsoplysninger

Opdateret maj 2025

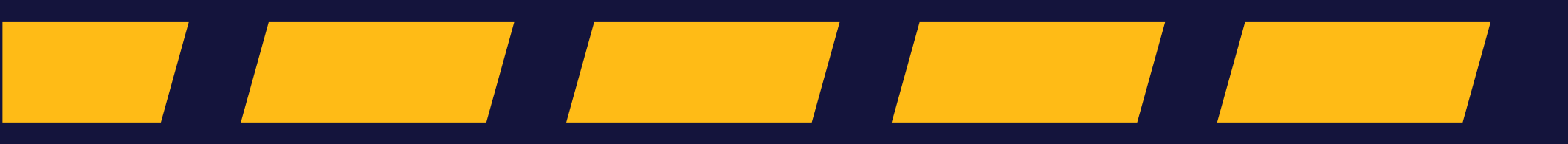

### Godt at vide

### – inden du går i gang

#### Formålet

Formålet med vejledningen er at vise, hvordan du udfylder Gruppe 14: Beregningsoplysninger i DMS Online.

Beregningsoplysningerne i datagruppe 14 dækker omfatter næsten alle oplysninger i toldangivelsen, der har betydning for beregningen af toldskyld, moms mv.

Fx skal oplysninger om varens pris, tillæg og fradrag, værdiansættelsesmetode og præference, angives i gruppe 14.

#### Vær opmærksom på

Når du importerer varer, skal du være opmærksom på toldværdien. Det er det beløb, som der skal betales told af, hvilket typisk er det samme beløb, som der står på din faktura. Der kan dog være poster, som enten skal lægges til eller trækkes fra prisen fx. fragt eller rabatter.

Derudover skal du være opmærksom på, at de oplysninger, som hidtil har skulle angives på en særskilt toldværdideklaration og – specifikation, nu er indarbejdet i datasættet for toldangivelserne. Det betyder bl.a., at erklæring om køber og sælgers indbyrdes forhold, og oplysninger om tillæg og fradrag, fremover skal angives direkte i toldangivelsen.

Læs mere om toldværdi i den juridiske vejledning: F.A.10 Varers toldværdi

#### Hvordan fastsættes toldværdien i DMS Import?

Når toldværdien fastsættes på baggrund af transaktionsværdi-metoden (kode 1 i D.E. 14 10 000 000), anvender DMS Import oplysninger om varernes pris, tillæg og fradrag til at beregne toldværdien.

Når toldværdien fastsættes på baggrund af en af <u>de sekundære metoder</u>, anvender DMS Import den indtastede statistiske værdi i D.E. 99 06 000 000.

Læs mere om toldværdi her.

#### Bemærkninger

Enkelte ord på skærmbilleder og i vejledningen kan forekomme på engelsk.

Al data i vejledningen er testdata.

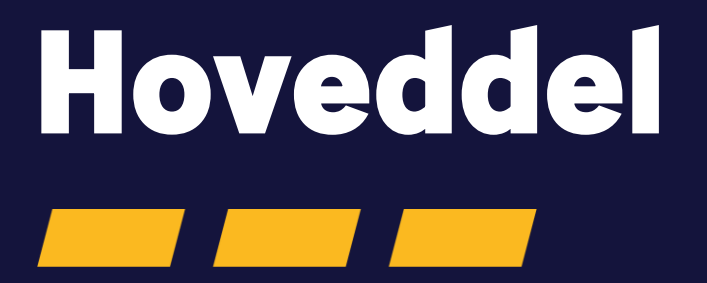

Gruppe 14: Beregningsoplysninger

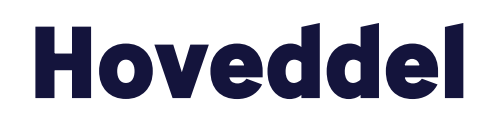

Trin for trin 1/7

#### Trin 1

l **gruppe 14** på angivelsens hoveddel indsættes oplysninger, som skal bruges til at værdiansætte varerne på hele angivelsen. Det gælder blandt andet oplysninger om det samlede fakturabeløb, valuta og leveringsbetingelser.

Bemærk i øvrigt, at der for H1-angivelsen (til fri omsætning) generelt kræves flere oplysninger om værdiansættelsen end på de øvrige datasæt.

Klik på **Gruppe 14 Beregningsoplysninger** for at åbne gruppen.

| ≡ DMS                                                                                                    | ≥ ENGLISH ∨                                                                                                    |
|----------------------------------------------------------------------------------------------------|----------------------------------------------------------------------------------------------------|
| C BACK                                                                                                    |                                                                                                    |
| Submit                                                                                                    | SAVE 🕹 DOWNLOAD ≽ INDSEND                                                                                                    |
| Angivelsesdata                                                                                                    |                                                                                                    |
| Angivelse Varepost Ansøgninger                                                                                                    |                                                                                                    |
| Gruppe 11 Angivelsesoplysninger inkl. procedurekoder                                                                                                    | ~                                                                                                    |
| Gruppe 12 Henvisninger til angivelser, dokumenter, certifikater og bevillinger                                                                                                    | v                                                                                                    |
| Gruppe 13 Parter                                                                                                    | · · · · · · · · · · · · · · · · · · ·                                                                                                    |
|                                                                                                    |                                                                                                    |
| Gruppe 14 Beregningsoplysninger                                                                                                    | ~                                                                                                    |
| Gruppe 14 Beregningsoplysninger<br>Gruppe 15 Dato, tid og perioder                                                                                                    | *<br>*                                                                                                    |
| Gruppe 14 Beregningsoplysninger Gruppe 15 Dato, tid og perioder Gruppe 16 Lokation, lande og oprindelseland                                                                                                    | *<br>*<br>*                                                                                                    |
| Gruppe 14 Beregningsoplysninger Gruppe 15 Dato, tid og perioder Gruppe 16 Lokation, lande og oprindelseland Gruppe 17 Toldsteder                                                                                                    | *<br>*<br>*<br>*                                                                                                    |
| Gruppe 14 Beregningsoplysninger Gruppe 15 Dato, tid og perioder Gruppe 16 Lokation, lande og oprindelseland Gruppe 17 Toldsteder Gruppe 18 Vareoplysninger                                                                                                    | •<br>•<br>•<br>•<br>•                                                                                                    |
| Gruppe 14 Beregningsoplysninger Gruppe 15 Dato, tid og perioder Gruppe 16 Lokation, lande og oprindelseland Gruppe 17 Toldsteder Gruppe 18 Vareoplysninger Gruppe 19 Transportoplysninger                                                                                                    | <ul> <li>*</li> <li>*</li> <li>*</li> <li>*</li> <li>*</li> <li>*</li> <li>*</li> <li>*</li> <li>*</li> <li>*</li> <li>*</li> <li>*</li> <li>*</li> <li>*</li> <li>*</li> <li>*</li> </ul> |
| Gruppe 14 Beregningsoplysninger Gruppe 15 Dato, tid og perioder Gruppe 15 Dato, lande og oprindelseland Gruppe 16 Lokation, lande og oprindelseland Gruppe 17 Toldsteder Gruppe 18 Vareoplysninger Gruppe 19 Transportoplysninger Gruppe 99 Kontingent, sikkerhedsstillelse og statistisk værdi | <ul> <li></li></ul>                                                                                                    |

### Hoveddel

Trin for trin 2/7

#### Trin 2

Tillæg og fradrag (14 04 000 000) kan udfyldes både på hoveddel og på varepostniveau. Hvis der er flere vareposter på angivelsen, skal det ske på varepostniveau. Hvis der kun er én varepost, kan det gøres på hoveddel. Du kan se, hvordan du udfylder tillæg og fradrag senere i vejledningen.

I feltet **Leveringsbetingelser**, skal du anføre oplysninger om bestemte betingelser i handelskontrakten, nærmere bestemt angivelse af de betingelser for leveringen, der er aftalt i forbindelse med handlen.

Klik på pilen ud fra **Leveringsbetingelser (14 01 000 000)** for at åbne feltet.

| Gruppe 14 Beregningsoplysninger      |                      |                       | ^ |
|--------------------------------------|----------------------|-----------------------|---|
| Leveringsbetingelser (14 01 000 000) |                      |                       | ~ |
| Tillæg og fradrag (14 04 000 000)    |                      |                       | + |
| Løbenummer                           | Туре (14 04 008 000) | Beløb (14 04 014 000) |   |
| No records found                     |                      |                       |   |
| Samlet fakturabeløb (14 06 000 000)  |                      |                       | ~ |
| Intern valuta (14 17 001 000)        |                      |                       |   |
| Vekselkurs (14 09 001 000)           |                      |                       |   |

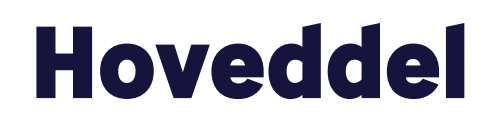

Trin for trin 3/7

#### Trin 3

Hvis leveringsstedet har en UN/LOCCODE, skal du klikke på **UN/LOCODE (14 01 036 000)** og udfylde dataelementet. Du kan finde den korrekte UN/LOCODE-henvisning <u>her</u>.

Har leveringsstedet **ikke** en UN/LOCODE, skal du se under trin 4.

| Leveringsbetingelser (14 01 000 000) | ^ |
|--------------------------------------|---|
| UN/LOCODE (14 01 036 000)<br>DK AAR  |   |
| Leveringssted (14 01 037 000)        |   |
| INCOTERM kode (14 01 035 000)        | × |
| Land (14 01 020 000)                 | × |

### Hoveddel

Trin for trin 4/7

#### Trin 4

Har leveringsstedet **ikke** en UN/LOCODE, udfyldes **Leveringssted (14 01 037 000)** med navn og den fulde leveringsadresse. **Land (14 01 020 000)** udfyldes med IATAlandekoden for leveringslandet.

| Leveringsbetingelser (14 01 000 000)                                        | ^ |
|-----------------------------------------------------------------------------|---|
| UN/LOCODE (14 01 036 000)                                                   |   |
| Leveringssted (14 01 037 000)<br>HANS HANSEN A/S, HANSENSVEJ 1, 8000 AARHUS |   |
| INCOTERM kode (14 01 035 000)                                               | × |
| Land (14 01 020 000)<br>DK (Danmark)                                        | × |

### Hoveddel

Trin for trin 5/7

#### Trin 5

Herefter vælges **Incoterm kode (14 01 035 000)**, som er den gældende leveringsbetingelse for handlen. Feltet er obligatorisk at udfylde. Den samlede oversigt over Incoterms kan du se i drop-down menu, når du klikker i feltet Incoterms.

Eksempler på koder for alle transportformer: EXW, FCA, CPT, DDP og DPU.

Eksempler på koder der gælder for transport på søveje og ad indre vandveje: FAS, FOB, CFR og CIF.

| Leveringsbetingelser (14 01 000 000)                                        | ^ |
|-----------------------------------------------------------------------------|---|
| UN/LOCODE (14 01 036 000)                                                   |   |
| Leveringssted (14 01 037 000)<br>HANS HANSEN A/S, HANSENSVEJ 1, 8000 AARHUS |   |
| INCOTERM kode (14 01 035 000)<br>EXW (Ab fabrik)                            | × |
| Land (14 01 020 000)<br>DK (Danmark)                                        | × |

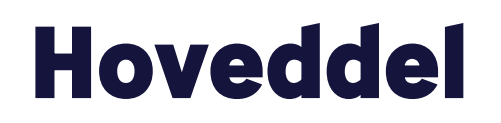

Trin for trin 6/7

#### **Trin 6** Klik på **Samlet fakturabeløb (14 06 000 000)**.

Herefter skal du udfylde **Fakturavaluta (14 05 000 000)**. Det er obligatorisk at udfylde fakturavaluta. Det angives ved at vælge den korrekte valuta for fakturaen fra drop-downmenuen.

#### Samlet fakturabeløb (14 06 000 000)

henviser til varens pris, forsendelsesprisen og momsen heraf. Det er frivilligt at udfylde Samlet fakturabeløb.

Herefter klikker du på **Samlet fakturabeløb** (14 06 000 000) for at lukke gruppen.

| ŀ    | DK (Danmark)                                |                      |                       | × |   |
|------|---------------------------------------------|----------------------|-----------------------|---|---|
|      |                                             |                      |                       |   |   |
|      |                                             |                      |                       |   |   |
| Т    | illæg og fradrag (14 04 000 000)            |                      |                       | + |   |
| Lø   | benummer                                    | Туре (14 04 008 000) | Beløb (14 04 014 000) |   |   |
| No   | records found                               |                      |                       |   |   |
| s    | amlet fakturabeløb (14 06 000 000)          |                      |                       | ^ |   |
| (    | Samlet fakturabeløb (14 06 000 000)<br>1200 |                      |                       |   |   |
| ſ    | Fakturavaluta (14 05 000 000)<br>EUR (EURO) |                      |                       | × |   |
|      |                                             |                      |                       |   |   |
| Int  | ern valuta (14 17 000 000)                  |                      |                       |   | _ |
| Ve   | kselkurs (14 09 000 000)                    |                      |                       |   |   |
| Grup | ne 15 Date tid og perioder                  |                      |                       |   |   |

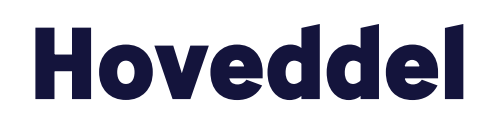

Trin for trin 7/7

#### Trin 7

Som udgangspunkt skal **Intern valuta (14 17 000 000)** og **Vekselkurs (14 09 000 000) ikke** udfyldes.

**Vekselkurs (14 09 000 000)** skal kun bruges, hvis de involverede parter på forhånd i en kontrakt har indgået aftale om en fast kurs. Bemærk, at dataelementet udelukkende er et oplysningsfelt. DMS tager ikke højde for den pågældende vekselkurs ved fastlæggelsen af toldværdien.

Intern valuta (14 17 000 000) skal kun bruges i en overgangsperiode, hvis en medlemsstat er ved at overgå til EURO. I feltet skal der derfor stå, om du bruger nationale valuta eller EURO. Dette dataelement er ikke relevant i Danmark.

| ≡ | DMS                                  |                    |                       | 2 | ENGLISH 🗸 |
|---|--------------------------------------|--------------------|-----------------------|---|-----------|
|   |                                      | ,<br>,             |                       |   |           |
|   | Gruppe 13 Parter                     |                    |                       |   | ~         |
|   | Gruppe 14 Beregningsoplysninger      |                    |                       |   | ^         |
|   |                                      |                    |                       |   |           |
|   | Leveringsbetingelser (14 01 000 000) |                    |                       | ~ | ·         |
|   | Tillæg og fradrag (14 04 000 000)    |                    |                       | + |           |
|   | Løbenummer Typ                       | be (14 04 008 000) | Beløb (14 04 014 000) |   |           |
|   | No records found                     |                    |                       |   |           |
|   | Samlet fakturabeløb (14 06 000 000)  |                    |                       | Ŷ | ,         |
|   | Intern valuta (14 17 000 000)        |                    |                       | _ |           |
|   | Vekselkurs (14 09 000 000)           |                    |                       | _ |           |
|   | Gruppe 15 Dato, tid og perioder      |                    |                       |   | ~         |
|   |                                      |                    |                       |   |           |

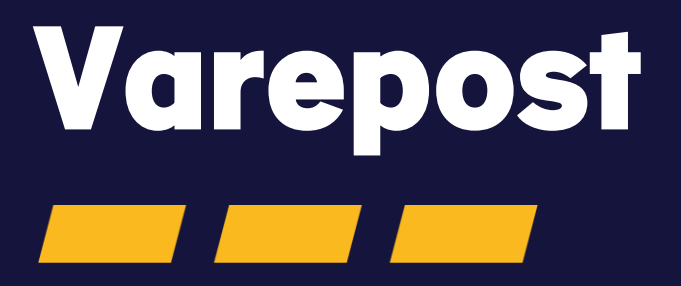

Gruppe 14: Beregningsoplysninger

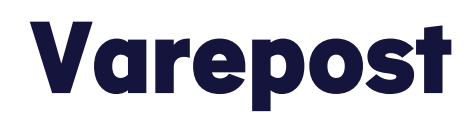

Trin for trin 1/8

#### Trin 1

Varepostniveauet indeholder alle detaljerede oplysninger om en bestemt vare i angivelsen. Antallet af vareposter er ofte bestemt af antallet af forskellige varer (fx med forskellige varekoder).

Klik på **Varepost**.

| Declaration<br>Submit                                                          | SAVE | > INDSEND |
|--------------------------------------------------------------------------------|------|-----------|
| Angivelsesdata                                                                 |      |           |
| Angivelse Varepost Ansøgninger                                                 |      |           |
| Gruppe 11 Angivelsesoplysninger inkl. procedurekoder                           |      | ~         |
| Gruppe 12 Henvisninger til angivelser, dokumenter, certifikater og bevillinger |      | ~         |
| Gruppe 13 Parter                                                               |      | ~         |
| Gruppe 14 Beregningsoplysninger                                                |      | *         |
| Gruppe 15 Dato, tid og perioder                                                |      | ~         |
| Gruppe 16 Lokation, lande og oprindelseland                                    |      | *         |
| Gruppe 17 Toldsteder                                                           |      | *         |
| Gruppe 18 Vareoplysninger                                                      |      | ~         |
| Gruppe 19 Transportoplysninger                                                 |      | *         |
| Gruppe 99 Kontingent, sikkerhedsstillelse og statistisk værdi                  |      | ~         |
| Ansogning om enkeltstående bevilling (A163)                                    |      |           |

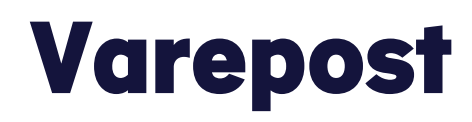

Trin for trin 2/8

#### Trin 2

Du skal udfylde alle dine vareposter korrekt, og du skal gentage processen for hver varepost.

Du kan tilføje en varepost ved at klikke på **+ Tilføj**.

Herefter klikker du på pilen ud fra **Varepost 1** for at åbne gruppen.

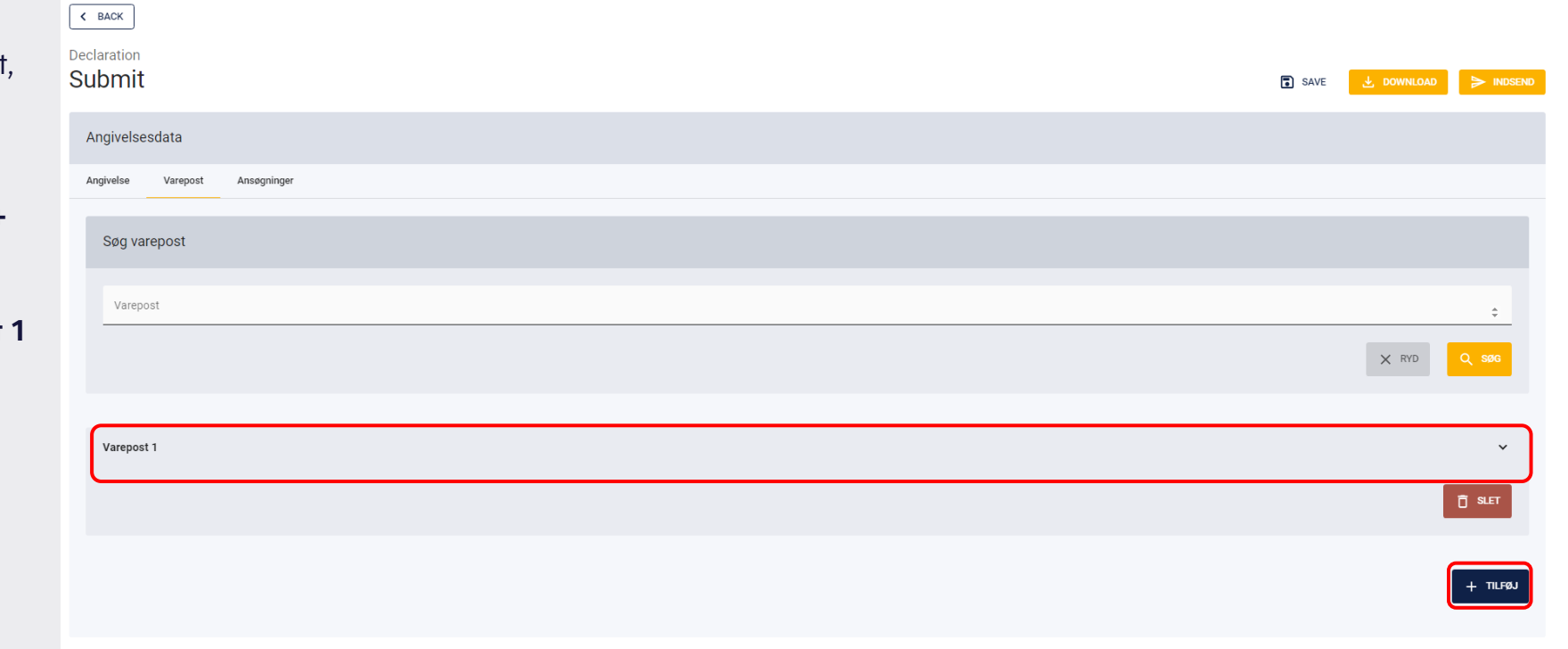

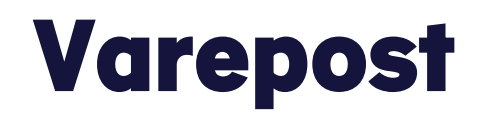

Trin for trin 3/8

Trin 3 Herefter klikker du på Gruppe 14 Beregningsoplysninger.

| Varepost 1                                                                     | ^      |
|--------------------------------------------------------------------------------|--------|
| Gruppe 11 Angivelsesoplysninger inkl. procedurekoder                           | ~      |
| Gruppe 12 Henvisninger til angivelser, dokumenter, certifikater og bevillinger | ~      |
| Gruppe 13 Parter                                                               | ~      |
| Gruppe 14 Beregningsoplysninger                                                | ~      |
| Gruppe 15 Dato, tid og perioder                                                | ~      |
| Gruppe 16 Lokation, lande og oprindelseland                                    | ~      |
| Gruppe 18 Vareoplysninger                                                      | *      |
| Gruppe 99 Kontingent, sikkerhedsstillelse og statistisk værdi                  | ~      |
|                                                                                | T SLET |

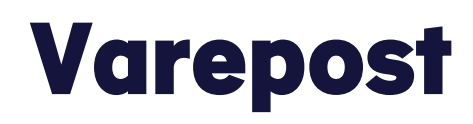

Trin for trin 4/8

#### Trin 4

Herefter udfyldes **Værdiansættelsesindikator** (14 07 000 000), hvor faktoren for værdien af varerne specificeres.

 $\equiv$ 

Værdiansættelsesindikatorer udfyldes, ved at du vælger den kode, der passer til situationen fra drop-down-listen.

Koden henviser til, om handlen er underlagt specifikke faktorer såsom restriktioner for køber, indbyrdes afhængighed mellem køber og sælger osv.

Er der fx ikke nogle specifikke faktorer, der gør sig gældende i den pågældende situation, vælges koden 0000.

Feltet er obligatorisk at udfylde hvis varernes værdi overstiger 20.000 euro.

| oms                                    |                                                  |                       |                    |                       |          |          |                      |           |           | ද DAN      |
|----------------------------------------|--------------------------------------------------|-----------------------|--------------------|-----------------------|----------|----------|----------------------|-----------|-----------|------------|
| ruppe 14 Beregn                        | ingsoplysninger                                  |                       |                    |                       |          |          |                      |           |           | ^          |
| Beregning a                            | f told og afgifter                               | (14 03 000 000        | )                  |                       |          |          |                      |           |           | ⊞ +        |
| Løbenum                                | Told og a                                        | Grundlag              | Måleenh            | Beløb (14             | Sats (14 | Skyldigt | Valuta (1            | Betalings | Afgiftsbe | Handlinger |
| Ingen resultater f                     | undet                                            |                       |                    |                       |          |          |                      |           |           |            |
| Tillæg og fra                          | adrag (14 04 000                                 | 000) (system c        | currency)          |                       |          |          |                      |           |           | +          |
| Løbenummer                             |                                                  |                       | Type (14           | 04 008 000)           |          | В        | eløb (14 04 014 000) |           |           | Handlinger |
| Ingen resultater f                     | undet                                            |                       |                    |                       |          |          |                      |           |           |            |
| Værdiansættelsesind<br>0000 (Værdien a | katorer (14 07 000 000)<br>If varene er ikke omf | attet af specifikke f | aktorer (værdiansæ | ttelsesindikatorer).) |          |          |                      |           |           | ×          |
| Varens pris (14                        | 08 000 000)*                                     |                       |                    |                       |          |          |                      |           |           |            |
| Værdiansættels                         | esmetode (14 10 000                              | 0 000)*               |                    |                       |          |          |                      |           |           |            |
| Præference (14                         | 11 000 000)*                                     |                       |                    |                       |          |          |                      |           |           |            |
| l alt (14 16 000 (                     | 000)                                             |                       |                    |                       |          |          |                      |           |           |            |
|                                        |                                                  |                       |                    |                       |          |          |                      |           |           |            |

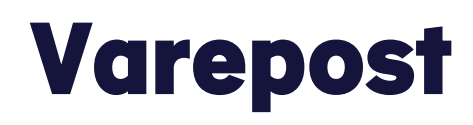

Trin for trin 5/8

#### Trin 5

Dernæst udfyldes **Varens pris (14 08 000 000)**, som henviser til den specifikke pris pr. vare.  $\equiv$ 

Varens pris udfyldes med det fakturabeløb, der er gældende for den pågældende vare. Beløbet skal være i den valutaenhed, der er angivet på angivelsens hoveddel i Fakturavaluta (14 05 000 000).

| MS                                                                                     |                                      |                      |          |          |                     |           |           | 2 DA       |
|----------------------------------------------------------------------------------------|--------------------------------------|----------------------|----------|----------|---------------------|-----------|-----------|------------|
| uppe 14 Beregningsoplysninger                                                          |                                      |                      |          |          |                     |           |           | ^          |
| Beregning af told og afgifter (14                                                      | 4 03 000 000)                        |                      |          |          |                     |           |           | ⊞ +        |
| Løbenum Told og a                                                                      | Grundlag Måleenh                     | Beløb (14            | Sats (14 | Skyldigt | Valuta (1           | Betalings | Afgiftsbe | Handlinger |
| Ingen resultater fundet                                                                |                                      |                      |          |          |                     |           |           |            |
| Tillæg og fradrag (14 04 000 00                                                        | 00) (system currency)                |                      |          |          |                     |           |           | +          |
| Løbenummer                                                                             | Туре (14 0                           | 94 008 000)          |          | Be       | løb (14 04 014 000) |           |           | Handlinger |
| Ingen resultater fundet                                                                |                                      |                      |          |          |                     |           |           |            |
| Værdiansættelsesindikatorer (14 07 000 000)<br>0000 (Værdien af varene er ikke omfatte | t af specifikke faktorer (værdiansæt | telsesindikatorer).) |          |          |                     |           |           | ×          |
| Varens pris (14 08 000 000)*<br>555                                                    |                                      |                      |          |          |                     |           |           | ×          |
| Værdiansættelsesmetode (14 10 000 00                                                   | 10)*                                 |                      |          |          |                     |           |           |            |
| Præference (14 11 000 000)*                                                            |                                      |                      |          |          |                     |           |           |            |
| I alt (14 16 000 000)                                                                  |                                      |                      |          |          |                     |           |           |            |
|                                                                                        |                                      |                      |          |          |                     |           |           |            |

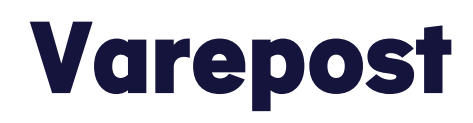

### Trin for trin 6/8

#### Trin 6

Derefter skal du vælge **Værdiansættelsesmetode (14 10 000 000)**, som er varernes transaktionsværdi.

Værdiansættelsesmetode udfyldes, ved at vælge den metode, som varerne er værdisat efter i drop-down-listen.

Den mest anvendte metode er nr. 1 (De importerede varers transaktionsværdi). Denne metode er den helt almindelige handelssituation, hvor to parter handler med hinanden.

| DMS                                                                                |                                         |                        |          |          |                      |           |           | 2 DANSI    |
|------------------------------------------------------------------------------------|-----------------------------------------|------------------------|----------|----------|----------------------|-----------|-----------|------------|
| Gruppe 14 Beregningsoplysninger                                                    |                                         |                        |          |          |                      |           |           | ^          |
| Beregning af told og afgifter                                                      | r (14 03 000 000)                       |                        |          |          |                      |           |           | ⊞ +        |
| Løbenum Told og a                                                                  | Grundlag Måleenh                        | Beløb (14              | Sats (14 | Skyldigt | Valuta (1            | Betalings | Afgiftsbe | Handlinger |
| Ingen resultater fundet                                                            |                                         |                        |          |          |                      |           |           |            |
| Tillæg og fradrag (14 04 000                                                       | 0 000) (system currency)                |                        |          |          |                      |           |           | +          |
| Løbenummer                                                                         | Туре (1                                 | 4 04 008 000)          |          | Be       | eløb (14 04 014 000) |           |           | Handlinger |
| Ingen resultater fundet                                                            |                                         |                        |          |          |                      |           |           |            |
| Værdiansættelsesindikatorer (14 07 000 000)<br>0000 (Værdien af varene er ikke omi | fattet af specifikke faktorer (værdians | ættelsesindikatorer).) |          |          |                      |           |           | ×          |
| Varens pris (14 08 000 000)*<br>555                                                |                                         |                        |          |          |                      |           |           | ×          |
| Værdiansættelsesmetode (14 10 000 000)*<br>1 (De importerede varers transaktion    | nsværdi)                                |                        |          |          |                      |           |           | ×          |
| Præference (14 11 000 000)*                                                        |                                         |                        |          |          |                      |           |           |            |
| I alt (14 16 000 000)                                                              |                                         |                        |          |          |                      |           |           |            |
|                                                                                    |                                         |                        |          |          |                      |           |           |            |

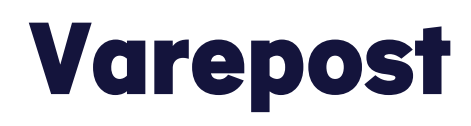

Trin for trin 7/8

#### Trin 7

Efterfølgende udfyldes **Præference (14 11 000 000)** med den præferencekode, som varerne ønskes toldbehandlet efter. Koden afspejler, om der ønskes præferentiel toldbehandling, suspension eller om varerne skal behandles efter den almindelige toldordning (til tarifmæssig told).  $\equiv$ 

**Bemærk**, at valget af præferencekode hænger sammen med præferenceoprindelseslandet og den relevante dokumentation herfor. Læs mere om præferencedokumentation i vejledningen på <u>toldst.dk</u>. Du kan nu indsende din angivelse, hvis du også har udfyldt andre relevante dataelementer for den pågældende angivelse. Vil du vide mere om udfyldelse af Beregning af told og afgifter (14 03 000 000) eller Tillæg og fradrag (14 04 000 000), kan du fortsætte vejledningen.

#### DMS <u>°</u> DANSK Gruppe 14 Beregningsoplysninger Beregning af told og afgifter (14 03 000 000) 田 + Løbenu Told og a Grundlag Måleenh.. Beløb (14... Sats (14 ... Skyldigt Valuta (1.. Betalin Handling Ingen resultater fundet Tillæg og fradrag (14 04 000 000) (system currency) + Handlinge Type (14 04 008 000) Beløb (14 04 014 000) I øbenumme Inden resultater fundet Værdiansættelsesindikatorer (14 07 000 000) х 0000 (Værdien af varene er ikke omfattet af specifikke faktorer (værdiansættelsesindikatorer).) Varens pris (14 08 000 000)\* × 555 Værdiansættelsesmetode (14 10 000 000)\* х 1 (De importerede varers transaktionsværdi) Præference (14 11 000 000)\* х 100 (Den normale toldordning) I alt (14 16 000 000)

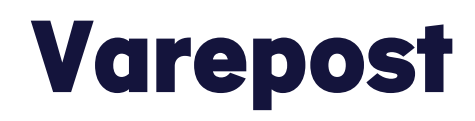

Trin for trin 8/8

#### Trin 8

Til sidst udfyldes **I alt (14 16 000 000)** med det samlede told- og momsbeløb på baggrund af beregningsgrundlaget **(14 03 000 000)**.

| DMS                                                                                 |                                         |                        |          |          |                      |           |           | <u>a</u> da |
|-------------------------------------------------------------------------------------|-----------------------------------------|------------------------|----------|----------|----------------------|-----------|-----------|-------------|
| Fruppe 14 Beregningsoplysninger                                                     |                                         |                        |          |          |                      |           |           | ^           |
| Beregning af told og afgifter (                                                     | (14 03 000 000)                         |                        |          |          |                      |           |           | ш +         |
| Løbenum Told og a                                                                   | Grundlag Måleenh                        | Beløb (14              | Sats (14 | Skyldigt | Valuta (1            | Betalings | Afgiftsbe | Handlinger  |
| Ingen resultater fundet                                                             |                                         |                        |          |          |                      |           |           |             |
| Tillæg og fradrag (14 04 000                                                        | 000) (system currency)                  |                        |          |          |                      |           |           | +           |
| Løbenummer                                                                          | Туре (1                                 | 04 008 000)            |          | B        | eløb (14 04 014 000) |           |           | Handlinger  |
| Ingen resultater fundet                                                             |                                         |                        |          |          |                      |           |           |             |
| Værdiansættelsesindikatorer (14 07 000 000)<br>0000 (Værdien af varene er ikke omfa | attet af specifikke faktorer (værdiansa | ettelsesindikatorer).) |          |          |                      |           |           | ×           |
| Varens pris (14 08 000 000)*<br>555                                                 |                                         |                        |          |          |                      |           |           | ×           |
| Værdiansættelsesmetode (14 10 000 000)*<br>1 (De importerede varers transaktions    | sværdi)                                 |                        |          |          |                      |           |           | ×           |
| Præference (14 11 000 000)*<br>100 (Den normale toldordning)                        |                                         |                        |          |          |                      |           |           | ×           |
| l alt (14 16 000 000)                                                               |                                         |                        |          |          |                      |           |           |             |
|                                                                                     |                                         |                        |          |          |                      |           |           |             |

Gruppe 14: Beregningsoplysninger

 $\equiv$ 

Trin for trin 1/7

#### Trin 1

Beregning af told og afgifter (14 03 000 000) er ikke obligatorisk at udfylde.

### Klik på + for at udfylde **Beregning af told og afgifter (14 03 000 000)**.

Dataelementet kan udfyldes, hvis man har en bevilling til egen beregning (SAS), eller hvis man er i en situation, hvor systemet ikke kan beregne told og moms automatisk.

I disse tilfælde skal man selv angive, hvad der skal betales i told og moms.

| 45                                                                                  |                            |                                |          |          |                      |           |           | ă DAN      |
|-------------------------------------------------------------------------------------|----------------------------|--------------------------------|----------|----------|----------------------|-----------|-----------|------------|
| ppe 14 Beregningsoplysninger                                                        |                            |                                |          |          |                      |           |           | ^          |
| Beregning af told og afgifter                                                       | (14 03 000 000)            |                                |          |          |                      |           |           | m +        |
| Løbenum Told og a                                                                   | Grundlag I                 | Nåleenh Beløb (14              | Sats (14 | Skyldigt | Valuta (1            | Betalings | Afgiftsbe | Handlinger |
| Ingen resultater fundet                                                             |                            |                                |          |          |                      |           |           |            |
| Tillæg og fradrag (14 04 000                                                        | 000) (system curre         | ncy)                           |          |          |                      |           |           | +          |
| Løbenummer                                                                          |                            | Туре (14 04 008 000)           |          | В        | eløb (14 04 014 000) |           |           | Handlinger |
| Ingen resultater fundet                                                             |                            |                                |          |          |                      |           |           |            |
| værdiansættelsesindikatorer (14 07 000 000)<br>0000 (Værdien af varene er ikke omfa | attet af specifikke faktor | er (værdiansættelsesindikatore | ).)      |          |                      |           |           | ×          |
| Varens pris (14 08 000 000)*<br>555                                                 |                            |                                |          |          |                      |           |           | ×          |
| /ærdiansættelsesmetode (14 10 000 000)*<br>I (De importerede varers transaktions    | sværdi)                    |                                |          |          |                      |           |           | ×          |
| Præference (14 11 000 000)*<br>100 (Den normale toldordning)                        |                            |                                |          |          |                      |           |           | ×          |
| l alt (14 16 000 000)                                                               |                            |                                |          |          |                      |           |           |            |
|                                                                                     |                            |                                |          |          |                      |           |           |            |

≡

Trin for trin 2/7

#### Trin 2

**Told og afgiftstype (14 03 039 000)** udfyldes med den afgiftstype, der er tale om. Det kan fx være A00 (tarifmæssig told) og B00 (moms).

Du vælger told og afgiftstype ved at klikke på drop-down-menuen og vælge værdien fra listen.

| DMS                                                                                                    | Beregning af told og afgifter (14 03 000 000) × |
|----------------------------------------------------------------------------------------------------|-------------------------------------------------|
| Gruppe 14 Beregningsoplysninger                                                                                                    | Løbenummer X                                    |
| Beregning af told og afgifter (14 03 000 000)                                                                                                  | '<br>Told og afgiftstype (14 03 039 000)        |
| Løbenum Told og a Grundlag Måleenh Beløb (14 Sats (14 Sk                                                                                       |                                                 |
| Ingen resultater fundet                                                                                                    | Grundlag (14 03 040 006)                        |
| Tillæg og fradrag (14 04 000 000) (system currency)                                                                                            | Måleenhed og kvalifikator                       |
| Løbenummer Type (14 04 008 000)                                                                                                    | Beløb (14 03 040 014)                           |
| Ingen resultater fundet                                                                                                    | Sats (14 03 040 041)                            |
| Værdiansættelsesindikatorer (14 07 000 000)<br>0000 (Værdien af varene er ikke omfattet af specifikke faktorer (værdiansættelsesindikatorer).) | Skyldigt beløb (14 03 042 000)                  |
| Varens pris (14 08 000 000)*<br>1000                                                                                                    | Valuta (14 03 042 000)                          |
| Værdiansættelsesmetode (14 10 000 000)*<br>1 (De importerede varers transaktionsværdi)                                                         | Betalingsmetode (14 03 038 000)                 |
| Prozference (14 11 000 000)* 100 (Den normale toldordning)                                                                                     | Afgiftsbeløb (14 03 040 043)                    |
| I alt (14 16 000 000)                                                                                                    | < ANNULLER GEM                                  |

Trin for trin 3/7

#### Trin 3

**Betalingsmetode (14 03 038 000)** udfyldes med betalingsmåden. Det kan fx være "E" for henstand (kredit).

Du vælger betalingsmetode ved at klikke på drop-down-menuen og vælge værdien fra listen.

| DMS                                                                                  |                                                            | Beregning af told og afgifter (14 03 000 000) × |
|--------------------------------------------------------------------------------------|------------------------------------------------------------|-------------------------------------------------|
| Gruppe 14 Beregningsoplysninger                                                      |                                                            | Løbenummer X                                    |
| Beregning af told og afgifter (                                                      | 14 03 000 000)                                             |                                                 |
| Løbenum Told og a                                                                    | Grundlag Måleenh Beløb (14 Sats (14                        | Told og afgiftstype (14 03 039 000) Ske         |
| Ingen resultater fundet                                                              |                                                            | Grundlag (14 03 040 006)                        |
| Tillæg og fradrag (14 04 000 (                                                       | 100) (system currency)                                     | Måleenhed og kvalifikator                       |
| Løbenummer                                                                           | Туре (14 04 008 000)                                       | Beløb (14 03 040 014)                           |
| Ingen resultater fundet                                                              |                                                            | Sats (14 03 040 041)                            |
| Værdiansættelsesindikatorer (14 07 000 000)<br>0000 (Værdien af varene er ikke omfat | tet af specifikke faktorer (værdiansættelsesindikatorer).) | Skyldigt beløb (14 03 042 000)                  |
| Varens pris (14 08 000 000)*<br>1000                                                 |                                                            | Valuta (14 03 042 000)                          |
| Værdiansættelsesmetode (14 10 000 000)*<br>1 (De importerede varers transaktions     | /ærdi)                                                     | Betalingsmetode (14 03 038 000)                 |
| Præference (14 11 000 000)*<br>100 (Den normale toldordning)                         |                                                            | Afgiftsbeløb (14 03 040 043)                    |
| l alt (14 16 000 000)                                                                |                                                            |                                                 |
|                                                                                      |                                                            | C ANNULLER GEM                                  |

Trin for trin 4/7

#### Trin 4

**Skyldigt beløb (14 03 042 000)** udfyldes med det beløb, der skal betales for den pågældende afgiftstype. Beløbet skal angives i danske kroner.

Valuta (14 03 042 000) skal altid udfyldes med koden "DKK" for danske kroner.

Du vælger valuta ved at klikke på drop-downmenuen og vælge værdien fra listen.

| DMS                                                                                              |                                               | Beregning af told og afgifter (14 03 000 000) | ×   |
|--------------------------------------------------------------------------------------------------|-----------------------------------------------|-----------------------------------------------|-----|
| Gruppe 14 Beregningsoplysninger                                                                  |                                               | своетклітітет<br>1                            | ×   |
| Beregning af told og afgifter (14 03 000                                                         | 000)                                          | Told og afgiftstype (14 03 039 000)           |     |
| Løbenum Told og a Grundlag .                                                                     | . Måleenh Beløb (14 Sats (14                  | Sky                                           | _   |
| Ingen resultater fundet                                                                          |                                               | Grundlag (14 03 040 006)                      |     |
| Tillæg og fradrag (14 04 000 000) (syst                                                          | em currency)                                  | Måleenhed og kvalifikator                     |     |
| Løbenummer                                                                                       | Туре (14 04 008 000)                          | Beløb (14 03 040 014)                         |     |
| Ingen resultater fundet                                                                          |                                               | Sats (14 03 040 041)                          |     |
| Værdiansættelsesindikatorer (14 07 000 000)<br>0000 (Værdien af varene er ikke omfattet af speci | ikke faktorer (værdiansættelsesindikatorer).) | Skyldigt beløb (14 03 042 000)                |     |
| Varens pris (14 08 000 000)*<br>555                                                              |                                               | Valuta (14 03 042 000)                        |     |
| Værdiansættelsesmetode (14 10 000 000)*<br>1 (De importerede varers transaktionsværdi)           |                                               | Betalingsmetode (14 03 038 000)               |     |
| Præference (14 11 000 000)*<br>100 (Den normale toldordning)                                     |                                               | Afgiftsbeløb (14 03 040 043)                  |     |
| l alt (14 16 000 000)                                                                            |                                               |                                               |     |
|                                                                                                  |                                               | < ANNULLER                                    | GEM |

Trin for trin 5/7

#### Trin 5

De markerede dataelementer siger noget om beregningsgrundlaget (14 03 40 000), for det der skal betales.

**Grundlag (14 03 040 006)** udfyldes med den mængde, der udgør beregningsgrundlaget såfremt der er tale om kilo, stk. eller lignende.

#### Måleenhed og kvalifikator (14 03 040 005)

relaterer sig blandt andet til Beløb (14 03 040 014). I feltet angives eksempelvis en valutakode. Feltet kan også udfyldes med den enhed og eventuelt supplerende kvalifikator, som Grundlag (14 03 040 006) er angivet i. Det kan fx være i kilo, stk., værdi.

De næste dataelementer forklares på næste side.

| DMS                                                                                  |                                                             | Beregning af told og afgifter (14 03 000 000) | ×   |
|--------------------------------------------------------------------------------------|-------------------------------------------------------------|-----------------------------------------------|-----|
| Gruppe 14 Beregningsoplysninger                                                      |                                                             | Laucenarienter >                              | ×   |
| Beregning af told og afgifter (                                                      | 14 03 000 000)                                              | Told og afgiftstype (14 03 039 000)           | ר   |
| Løbenum Told og a                                                                    | Grundlag Måleenh Beløb (14 Sats (14                         | Skg<br>Grundlag (14 03 040 006)               | ך   |
| Ingen resultater fundet                                                              |                                                             | Måleenhed og kvalifikator                     | ך   |
| Tillæg og fradrag (14 04 000 (                                                       | 000) (system currency)                                      | Relab (14.03.040.014)                         | 1   |
| Ingen resultater fundet                                                              | (14 04 000 000)                                             | Seto (14.02.040.041)                          |     |
| Værdiansættelsesindikatorer (14 07 000 000)<br>0000 (Værdien af varene er ikke omfat | ttet af specifikke faktorer (værdiansættelsesindikatorer).) | Skyldigt beløb (14 03 042 000)                |     |
| Varens pris (14 08 000 000)*<br>555                                                  |                                                             | Valuta (14 03 042 000)                        |     |
| Værdiansættelsesmetode (14 10 000 000)*<br>1 (De importerede varers transaktions     | værdi)                                                      | Betalingsmetode (14 03 038 000)               |     |
| Præference (14 11 000 000)*<br>100 (Den normale toldordning)                         |                                                             | Afgiftsbeløb (14 03 040 043)                  |     |
| l alt (14 16 000 000)                                                                |                                                             |                                               | GEM |

Trin for trin 6/7

#### Trin 6

**Beløb (14 03 040 014)** udfyldes med det beløb, der udgør beregningsgrundlaget, såfremt der er tale om en værdi.

**Sats (14 03 040 041)** udfyldes med afgiftssatsen. Det kan fx være en toldsats.

**Afgiftsbeløb (14 03 040 043)** skal udfyldes, når der er flere beregningsgrundlag til samme afgiftstype. Det kan fx være, hvis der til afgiftstype A00 er to toldsatser, der kræver et beregningsgrundlag i kilo og i værdi. Feltet skal udfyldes med afgiftsbeløbet for hvert beregningsgrundlag.

| DMS                                                                                   |                                                            | Beregning af told og afgifter (14 03 000 000) × |
|---------------------------------------------------------------------------------------|------------------------------------------------------------|-------------------------------------------------|
| Gruppe 14 Beregningsoplysninger                                                       |                                                            | Luverialities X                                 |
| Beregning af told og afgifter (*                                                      | 14 03 000 000)                                             | Told og afgiftstype (14 03 039 000)             |
| Løbenum Told og a                                                                     | Grundlag Måleenh Beløb (14 Sats (14                        | Sk<br>Grundlag (14.03.040.006)                  |
| Ingen resultater fundet                                                               |                                                            |                                                 |
| Tillæg og fradrag (14 04 000 0                                                        | 000) (system currency)                                     | Måleenhed og kvalifikator                       |
| Løbenummer                                                                            | Type (14 04 008 000)                                       | Beløb (14 03 040 014)                           |
| Ingen resultater fundet                                                               |                                                            | Sats (14 03 040 041)                            |
| Værdiansættelsesindikatorer (14 07 000 000)<br>0000 (Værdien af varene er ikke omfatt | tet af specifikke faktorer (værdiansættelsesindikatorer).) | Skyldigt beløb (14 03 042 000)                  |
| Varens pris (14 08 000 000)*<br>555                                                   |                                                            | Valuta (14 03 042 000)                          |
| Værdiansættelsesmetode (14 10 000 000)*<br>1 (De importerede varers transaktionsv     | værdi)                                                     | Betalingsmetode (14 03 038 000)                 |
| Præference (14 11 000 000)*<br>100 (Den normale toldordning)                          |                                                            | Afgiftsbeløb (14 03 040 043)                    |
| l alt (14 16 000 000)                                                                 |                                                            |                                                 |
|                                                                                       |                                                            |                                                 |

 $\equiv$ 

Trin for trin 7/7

#### Trin 7

Herefter skal du tjekke, om de indtastede oplysninger er korrekte. Du kan klikke på de **tre prikker** i højre side af linjen for at **redigere** eller **slette** oplysningerne.

Du kan også klikke på + for at tilføje en ny beregning af told og afgifter.

| ppe 14 Beregningsoplysninger                                                      |                     |                     |                        |          |          |                        |            |           | ^          |
|-----------------------------------------------------------------------------------|---------------------|---------------------|------------------------|----------|----------|------------------------|------------|-----------|------------|
| Beregning af told og afgifter                                                     | (14 03 000 00       | 0)                  |                        |          |          |                        |            |           | m +        |
| Løbenum Told og a                                                                 | Grundlag            | Måleenh             | Beløb (14              | Sats (14 | Skyldigt | Valuta (1              | Betalings  | Afgiftsbe | Handlinger |
| 1 B00                                                                             | 20                  | KGM                 | 1000                   | 25       | 250      | DKK                    | E          |           |            |
|                                                                                   |                     |                     |                        |          | A        | ntal rækker pr. side 2 | 0 ∨ 1-1af1 | < <       | > >1       |
| Tillæg og fradrag (14 04 000                                                      | 000) (system        | currency)           |                        |          |          |                        |            |           | +          |
| Løbenummer                                                                        |                     | Туре (14            | 1 04 008 000)          |          |          | Beløb (14 04 014 000)  |            |           | Handlinger |
| ingernesultater fundet                                                            |                     |                     |                        |          |          |                        |            |           |            |
| ærdiansættelsesindikatorer (14 07 000 000)<br>000 (Værdien af varene er ikke omfa | attet af specifikke | faktorer (værdiansa | ettelsesindikatorer).) |          |          |                        |            |           | ×          |
| arens pris (14 08 000 000)*<br>55                                                 |                     |                     |                        |          |          |                        |            |           | ×          |
| ærdiansættelsesmetode (14 10 000 000)*<br>(De importerede varers transaktion      | sværdi)             |                     |                        |          |          |                        |            |           | ×          |
| reeference (14.11.000.000)*                                                       |                     |                     |                        |          |          |                        |            |           | ~          |

Gruppe 14: Beregningsoplysninger

 $\equiv$ 

Trin for trin 1/4

#### Trin 1

Tillæg og fradrag (14 04 000 000) skal kun udfyldes, hvis der er et tillæg eller fradrag, som skal med i toldværdien og/eller momsgrundlaget.

Det er vigtigt at vide, at dette felt **ikke** er obligatorisk at udfylde. Oplysninger om tillæg og fradrag er obligatoriske at udfylde på H1, H2, H3, H4 og H5, når sådanne foreligger.

**OBS:** Hvis der er flere vareposter på angivelsen, udfyldes tillæg og fradrag på varepostniveau. Hvis der kun er én varepost på angivelsen, kan det udfyldes på angivelsens hoveddel.

Klik på + for at udfylde **Tillæg og fradrag (14 04 000 000)**.

| ppe 14 Beregnii                                                                                                    | ingsoplysninger                                                                                                    |                                            |                                             |                                      |          |          |                       |                 |           | ^                         |
|----------------------------------------------------------------------------------------------------|----------------------------------------------------------------------------------------------------|--------------------------------------------|---------------------------------------------|--------------------------------------|----------|----------|-----------------------|-----------------|-----------|---------------------------|
| Beregning af                                                                                                    | f told og afgifter                                                                                                    | (14 03 000 000                             | ))                                          |                                      |          |          |                       |                 |           | ⊞ +                       |
| Løbenum                                                                                                    | Told og a                                                                                                    | Grundlag                                   | Måleenh                                     | Beløb (14                            | Sats (14 | Skyldigt | Valuta (1             | Betalings       | Afgiftsbe | Handlinger                |
| 1                                                                                                    | B00                                                                                                    | 20                                         | KGM                                         | 1000                                 | 25       | 250      | DKK                   | E               |           | :                         |
|                                                                                                    |                                                                                                    |                                            |                                             |                                      |          | Ar       | ntal rækker pr. side  | 20 🗸 1 - 1 af 1 | < <       | > >1                      |
|                                                                                                    |                                                                                                    |                                            |                                             |                                      |          |          |                       |                 |           | $\frown$                  |
| Tillæg og fra                                                                                                    | drag (14 04 000                                                                                                    | ) 000) (system (                           | currency)                                   |                                      |          |          |                       |                 |           | +                         |
| Tillæg og fra                                                                                                    | udrag (14 04 000                                                                                                    | ) 000) (system o                           | currency)                                   | 04 008 000)                          |          |          | Beløb (14 04 014 000) |                 |           | +<br>Handlinger           |
| Tillæg og fra<br>Løbenummer                                                                                                    | udrag (14 04 000                                                                                                    | ) 000) (system o                           | currency)<br>Type (14                       | 04 008 000)                          |          | 1        | Beløb (14 04 014 000) |                 |           | +<br>Handlinger           |
| Tillæg og fra<br>Løbenummer<br>Ingen resultater fu                                                                                                    | udrag (14 04 000                                                                                                    | 0 000) (system o                           | currency)<br>Type (14                       | 04 008 000)                          |          |          | Geløb (14 04 014 000) |                 |           | +<br>Handlinger           |
| Tillæg og fra<br>Løbenummer<br>Ingen resultater fu<br>ærdiansættelsesindik<br>000 (Værdien af                                                                         | undet<br>katorer (14 07 000 000)<br>f varene er ikke omf                                                                                | ) 000) (system o<br>'attet af specifikke f | surrency)<br>Type (14<br>aktorer (værdiansæ | 04 008 000)<br>ttelsesindikatorer).) |          |          | Beløb (14 04 014 000) |                 |           | +<br>Handlinger           |
| Tillæg og fra<br>Løbenummer<br>Ingen resultater fu<br>ærdiansættelsesindik<br>Ooo (Værdien af<br>arens pris (14 08 000<br>55                                          | undet<br>katorer (14 07 000 000)<br>f varene er ikke omf                                                                                | ) 000) (system o                           | <b>Type (14</b><br>aktorer (værdiansæ       | 04 008 000)<br>ttelsesindikatorer).) |          |          | 3eløb (14 04 014 000) |                 |           | +<br>Handlinger<br>×      |
| Tillæg og fra<br>Løbenummer<br>Ingen resultater fu<br>aerdiansættelsesindik<br>000 (Værdien af<br>arens pris (14 08 000<br>55                                         | adrag (14 04 000<br>undet<br>katorer (14 07 000 000)<br>f varene er ikke omf<br>0 000)*                                                 | ) 000) (system o                           | surrency)<br>Type (14<br>aktorer (værdiansæ | 04 008 000)<br>ttelsesindikatorer).) |          |          | Beløb (14 04 014 000) |                 |           | +<br>Handlinger<br>×      |
| Tillæg og fra<br>Løbenummer<br>Ingen resultater fu<br>ærdiansættelsesindik<br>000 (Værdien af<br>arens pris (14 08 000<br>55<br>ærdiansættelsesmete<br>(De importered | adrag (14 04 000<br>undet<br>katorer (14 07 000 000)<br>f varene er ikke omf<br>0 000)*<br>de (14 10 000 000)*<br>de varers transaktion | ) 000) (system o<br>fattet af specifikke f | surrency)<br>Type (14<br>aktorer (værdiansæ | 04 008 000)<br>ttelsesindikatorer).) |          |          | 3eløb (14 04 014 000) |                 |           | +<br>Handlinger<br>×<br>× |

Trin for trin 2/4

#### Trin 2

l **Type (14 04 008 000)** vælger du den kode, der er dækkende for det tillæg eller fradrag, du ønsker at indsætte:

Et tillæg med kode »**A**« medfører, at beløbet tillægges transaktionsværdien. Tillæg med denne kode angives kun, hvis det ikke i forvejen er en del af transaktionsværdien.

Et fradrag med kode »**B**« medfører, at beløbet fratrækkes transaktionsværdien. Koden angives kun, hvis omkostningen i forvejen er en del af transaktionsværdien, og der er ret til fradrag.

Et tillæg med kode »**C**« medfører, at beløbet tillægges momsgrundlaget. Det anvendes kun i tilfælde, hvor der foreligger særskilte fakturaer med omkostninger, der ikke skal indgå i toldværdien, men som skal medregnes i momsgrundlaget.

#### DMS Tillæg og fradrag (14 04 000 000) (system currency) Gruppe 14 Beregningsoplysninger Løbenumme Beregning af told og afgifter (14 03 000 000) Type (14 04 008 000)\* Løbenur Told og af.. Grundlag Måleenhe Beløb (14.. Sats (14 ... AB (Provisioner og mæglerhonorarer, dog ikke indkøbsprovisioner) B00 1000 25 20 KGM Beløb (14 04 014 000)\* 1200 Tillæg og fradrag (14 04 000 000) (system currency) Løbenummer Type (14 04 008 000) Inden resultater funde Værdiansættelsesindikatorer (14 07 000 000) 0000 (Værdien af varene er ikke omfattet af specifikke faktorer (værdiansættelsesindikatorer).) Varens pris (14 08 000 000)\* 555 Værdiansættelsesmetode (14 10 000 000)\* 1 (De importerede varers transaktionsværdi) Præference (14 11 000 000)\*

I alt (14 16 000 000)

100 (Den normale toldordning)

 $\equiv$ 

< ANNULLER

×

×

×

×

Trin for trin 2/4

#### Trin 3

l **Beløb (14 04 014 000)** skal du skrive beløbet i danske kroner, som skal tillægges eller fradrages i toldværdien. Det er vigtigt, at beløbet er angivet i danske kroner.

Derefter klikker du på **GEM**, hvorefter vinduet lukkes.

| ≡ | DMS                                   |                                                   |                         |                     |                      |          | Tillæg og fradrag (14 04 000 000) (system currency) ×                                       |
|---|---------------------------------------|---------------------------------------------------|-------------------------|---------------------|----------------------|----------|---------------------------------------------------------------------------------------------|
|   | Gruppe 14 Bereg                       | ningsoplysninger                                  |                         |                     |                      |          |                                                                                             |
|   | Beregning a                           | af told og afgifter                               | r (14 03 000 000        | )                   |                      |          | Løbenummer X                                                                                |
|   | Løbenum                               | Told og af                                        | Grundlag                | Måleenhe            | Beløb (14            | Sats (14 | s Type (14 04 008 000)*<br>AB (Provisioner og mæglerhonorarer, dog ikke indkøbsprovisioner) |
|   | 1                                     | B00                                               | 20                      | KGM                 | 1000                 | 25       | Belab (14 04 014 000)*<br>1200 ×                                                            |
|   |                                       |                                                   |                         |                     |                      |          |                                                                                             |
|   | Tillæg og fr                          | adrag (14 04 000                                  | 0 000) (system c        | urrency)            |                      |          |                                                                                             |
|   | Løbenummer                            |                                                   |                         | Туре (14            | 04 008 000)          |          |                                                                                             |
|   | Ingen resultater                      | fundet                                            |                         |                     |                      |          |                                                                                             |
|   | Værdiansættelsesin<br>0000 (Værdien   | dikatorer (14 07 000 000)<br>af varene er ikke om | fattet af specifikke fi | aktorer (værdiansæt | telsesindikatorer).) |          |                                                                                             |
|   | Varens pris (14 08 0<br>555           | 00 000)*                                          |                         |                     |                      |          |                                                                                             |
|   | Værdiansættelsesm<br>1 (De importere  | etode (14 10 000 000)*<br>ede varers transaktion  | nsværdi)                |                     |                      |          |                                                                                             |
|   | Præference (14 11 0<br>100 (Den norma | ale toldordning)                                  |                         |                     |                      |          |                                                                                             |
|   | I alt (14 16 000                      | 000)                                              |                         |                     |                      |          |                                                                                             |

 $\equiv$ 

Trin for trin 4/4

#### Trin 4

Til sidst skal du tjekke den markerede linje, hvor du skal sikre, at de indtastede oplysninger er korrekte. Du kan klikke på de **tre prikker** i højre side af linjen for at **redigere** eller **slette** oplysningerne.

Har du flere tillæg og fradrag, som skal med i angivelsen, gentager du processen for hvert enkelt tillæg og fradrag ved at klikke på **+**.

Har du omkostninger, som kun skal tillægges momsgrundlaget og ikke toldværdien, som fx fragtomkostninger internt i EU, skal du bruge koden "CA". Denne kode fungerer som en tillægskode udelukkende til momsgrundlaget.

| DMS                                     |                                                         |                        |                    |                      |          |          |                          |                |           | 😩 DA       | NSK 🗸 |
|-----------------------------------------|---------------------------------------------------------|------------------------|--------------------|----------------------|----------|----------|--------------------------|----------------|-----------|------------|-------|
| Gruppe 14 Beregn                        | ingsoplysninger                                         |                        |                    |                      |          |          |                          |                |           | ^          |       |
| Beregning a                             | f told og afgifter                                      | r (14 03 000 000       | ))                 |                      |          |          |                          |                |           | ⊞ +        |       |
| Løbenum                                 | Told og a                                               | Grundlag               | Måleenh            | Beløb (14            | Sats (14 | Skyldigt | Valuta (1                | Betalings      | Afgiftsbe | Handlinger |       |
| 1                                       | B00                                                     | 20                     | KGM                | 1000                 | 25       | 250      | DKK                      | E              |           | :          |       |
|                                         |                                                         |                        |                    |                      |          | ,        | Antal rækker pr. side 20 | 0 🗸 1 - 1 af 1 | < <       | > >        |       |
| Tillæg og fra                           | adrag (14 04 000                                        | 000) (system o         | currency)          |                      |          |          |                          |                |           | +          |       |
| Løbenummer                              |                                                         |                        | Туре (14           | 04 008 000)          |          |          | Beløb (14 04 014 000)    |                |           | Handlinger |       |
| 1                                       |                                                         |                        | AB                 |                      |          |          | 1200                     |                |           | :          |       |
|                                         |                                                         |                        |                    |                      |          | ,        | Antal rækker pr. side 20 | 0 ✔ 1-1 af 1   | < <       | > >1       |       |
| Værdiansættelsesindi<br>0000 (Værdien a | katorer (14 07 000 000)<br>I <b>f varene er ikke om</b> | fattet af specifikke f | aktorer (værdiansæ | telsesindikatorer).) |          |          |                          |                |           | ×          |       |
| Varens pris (14 08 00)<br>555           | 0 000)*                                                 |                        |                    |                      |          |          |                          |                |           | ×          |       |
| Værdiansættelsesme<br>1 (De importered  | tode (14 10 000 000)*<br>de varers transaktion          | nsværdi)               |                    |                      |          |          |                          |                |           | ×          |       |
| Præference (14 11 00<br>100 (Den norma  | 0 000)*<br>le toldordning)                              |                        |                    |                      |          |          |                          |                |           | ×          |       |